# 専用ソフト(ビューア)のインストール方法、使い方

専用ソフト: Version 1.0.83

### 対象機種名

・ドライブレコーダー FullHD

### 対象部品番号

- · SAA3060320
- ·SAA3060330

# 目次

| 専用ソフト(ビューア)について ・・・・・・・・・・    | 2 |
|-------------------------------|---|
| 専用ソフトをインストールする ・・・・・・・・・・・    | 3 |
| 操作画面の構成 ・・・・・・・・・・・・・・・・・・・・・ | 5 |
| 動画を再生する ・・・・・・・・・・・・・・・・・・・・  | 7 |
| 画面のキャプチャー ・・・・・・・・・・・・・・・・    | 9 |
| バージョンの確認 ・・・・・・・・・・・・・・ 1     | 0 |

### ■ 専用ソフト(ビューア)について

専用ソフトでは microSDHC カードに保存された映像の確認と走行した位置の確認が できます。

本機で録画した映像は一般の動画再生プレイヤーでも再生できますが、走行した位置 情報は表示されません。走行した位置を確認するには専用ソフトが必要です。

本製品に同梱の microSDHC カードから専用ソフトをインストールします。

※microSDHC カードのフォーマットなどで削除してしまった場合は、弊社ホームページよりダウン ロードしてください。

※走行した位置を確認するにはインターネットの接続環境が必要です。 接続していない時は地図が表示されません。

#### 動作必要条件

・対応 OS

Windows Vista/7/8/8.1/10

• CPU

Intel Dual Core 2.6GHz 以上

- ・メモリー
  - 2GB 以上
- HDD 空き容量 1 GB 以上
- ・ディスプレイ
   XGA (1024×768) 以上
- ・ サウンド Windows で動作可能な再生機能
- その他

インターネット接続環境 microSDHC カードを接続できるメモリーカードリーダーライター

※条件を満たしたすべてのパソコンについて、動作を保証するものではありません。 ※お使いになるパソコン環境によっては正しく再生されなかったり、正しく動作しない場合があります。

### ■ 専用ソフトをインストールする

1. パソコンに SD カードリーダーライターを接続します。 ※パソコンに直接 SD カードを接続できる場合はリーダーライターは必要ありません。

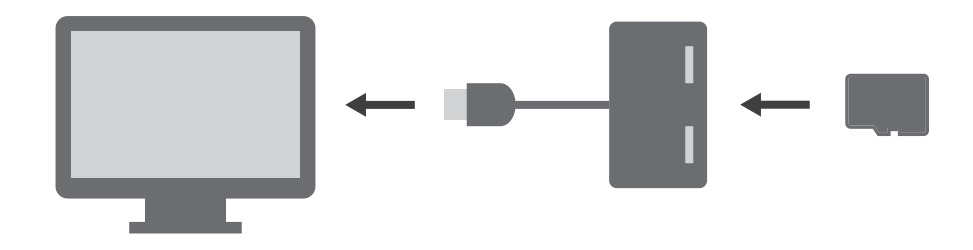

- 2.SD カードリーダーライターに microSDHC カードを挿入します。 ※必要に応じて同梱の SD カードアダプターを使用してください。
- 3. コンピュータからリムーバブルディスクを開きます。

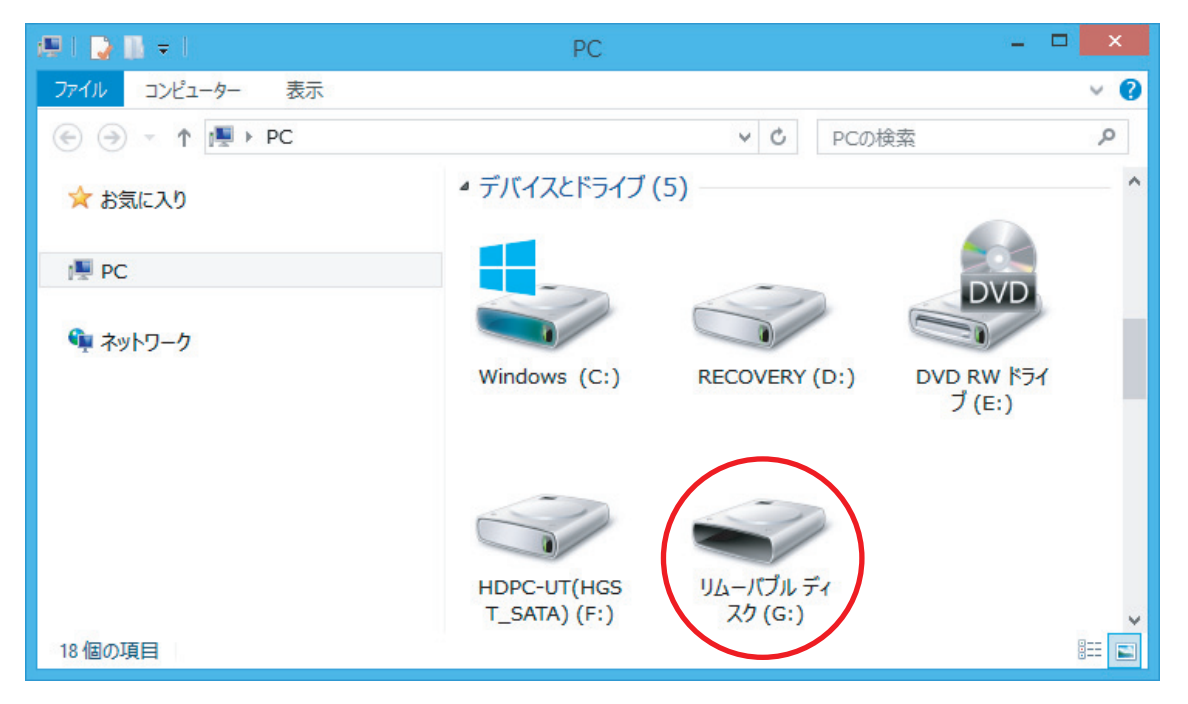

※ドライブのアルファベットはご使用の環境により異なります。

### ■ 専用ソフトをインストールする

4. [DVPlayer SetUp] をダブルクリックします。

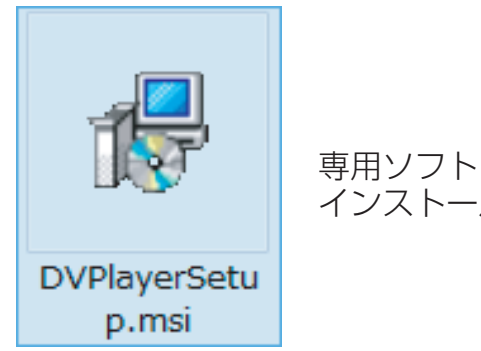

インストールパッケージ

5. セットアップウィザードが表示されますので、内容を確認し「次へ」をクリックします。以降は画面の指示に従い、インストールを進めます。

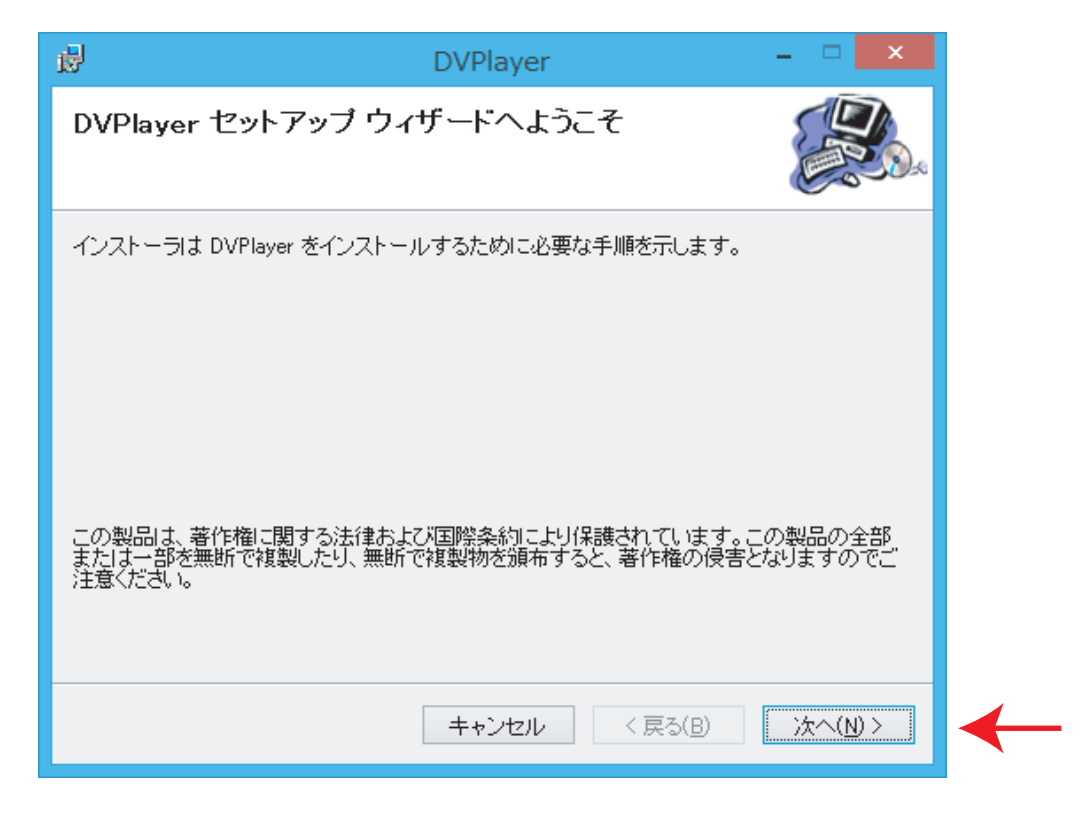

6. インストールが終わると、デスクトップに「DVPlayer」のショートカットアイコンが登録されます。

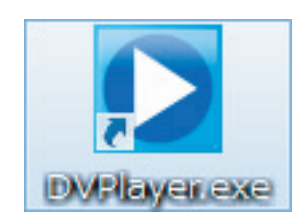

専用ソフトアイコン

■ 操作画面の構成

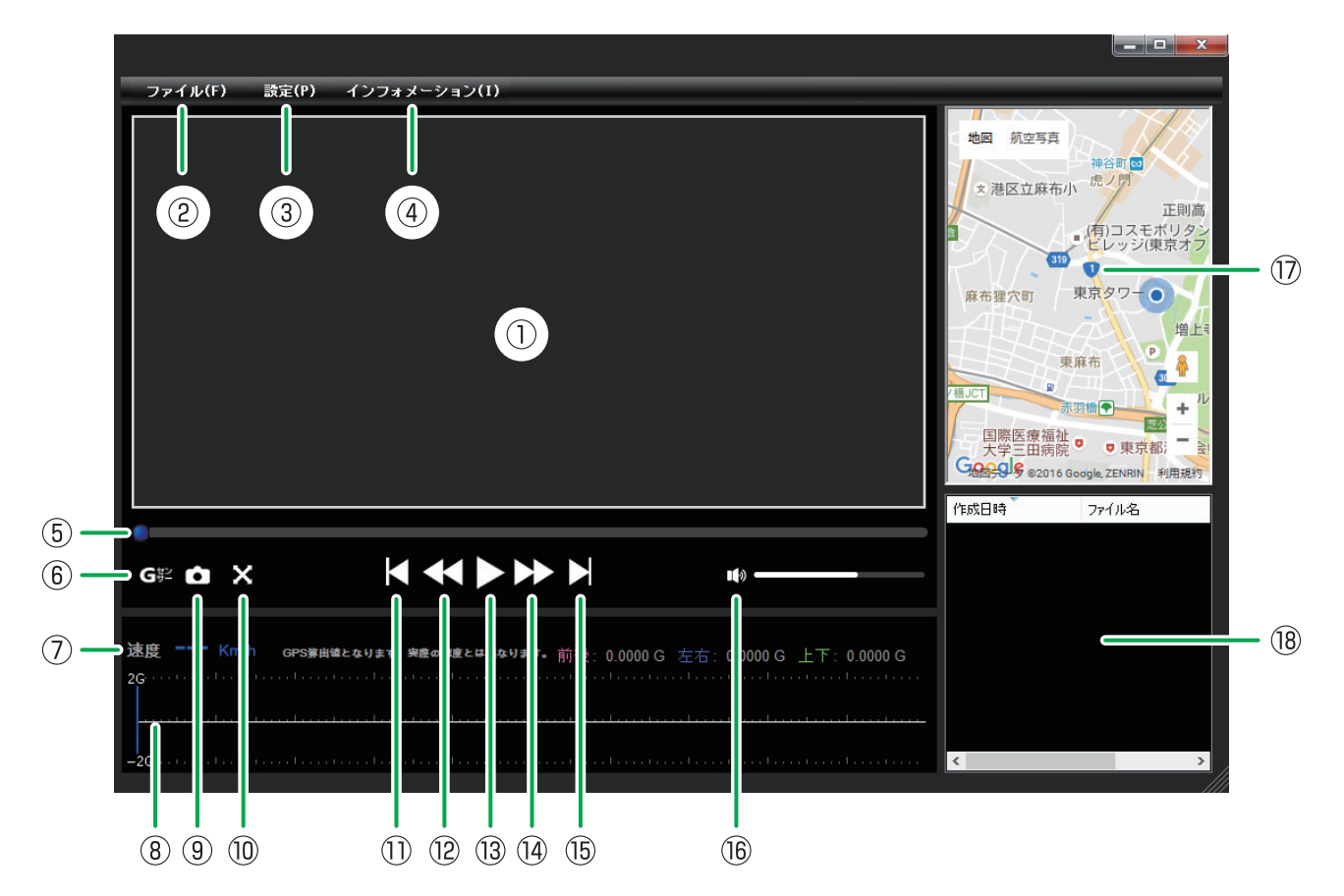

1. 再生画面

ファイルを再生すると表示されます。 画面上でスクロール操作を行うと拡大できます。 ダブルクリックで画面のフルスクリーン(全画面表示)/ 操作画面を切り替えます。

2. ファイル

プレイリストに表示するファイルを選択します。(P.7~P.8参照)

3. 設定

マップの種類、表示言語を選択します。

4. インフォメーション

専用ビューアのバージョン情報を表示します。

5. 再生位置

ファイルの再生箇所を表示します。

- 6. G センサーグラフ表示の切り替え G センサーグラフの表示 / 非表示を切り替えます。
- 7. 速度表示

GPS 信号から算出した速度を表示します。 ダブルクリックでキロメートル毎時 / マイル毎時を切り替えます。 ※実際の速度とは異なることがあります。

■操作画面の構成

- 8. G センサーグラフ G センサーが記録したデータを表示します。
- 9. **画面のキャプチャー** ビューアに表示されている画面を画像として保存します。(P.9 参照)
- **10. フルスクリーン(全画面表示)** ビューアに表示されている映像をフルスクーン(全画面表示)します。 操作画面に戻るには画面をダブルクリックします。
- 11. 前のファイルへ

プレイリストで選択されている前のファイルを再生します。

#### 12. 再生速度を遅く

クリックする度に再生速度が遅くなります。

#### 13. 再生 / 一時停止

プレイリストで選択されているファイルを再生します。 再生中にクリックすると一時停止します。

- **14. 再生速度を早く** クリックする度に再生速度が速くなります。
- 15. 次のファイルへ

プレイリストで選択されている次のファイルを再生します。

#### 16. 音量

スピーカーアイコンをクリックするとミュート(消音)します。 バーをクリックしたまま左右操作で再生音量を調整します。

#### 17. 走行位置表示

インターネットの地図上に走行位置を表示します。 ※インターネットの接続環境が必要です。接続していない時は表示されません。 ※GPS 衛星からの信号の受信状況によって、実際に走行した位置と地図上の位置にズレが生じたり、 正しく表示されない場合があります。 ※位置情報が記録されていないファイルを再生した場合は表示されません。

GPS 信号受信についての注意事項は「取扱説明書」 P.10 をご確認ください。

### 18. プレイリスト

読み込んだファイルが表示されます。 再生したいファイルを選択します。 各項目をクリックするとファイルをソート(並べ替え)できます。

■ 動画の再生

ドライブレコーダーで録画した映像を専用ソフト(ビューア)を使い再生します。

1. ドライブレコーダー本体から抜いた microSDHC カードを、SD カードリーダー ライターや、付属の SD カードアダプターを使用してパソコンに接続します。

2. デスクトップの「DVPlayer」のショートカットアイコンをダブルクリックします。

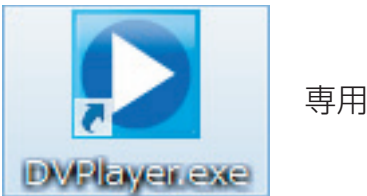

専用ソフトアイコン

3. 専用ソフトが起動しますので、右下の「ファイル(F)」をクリックします。

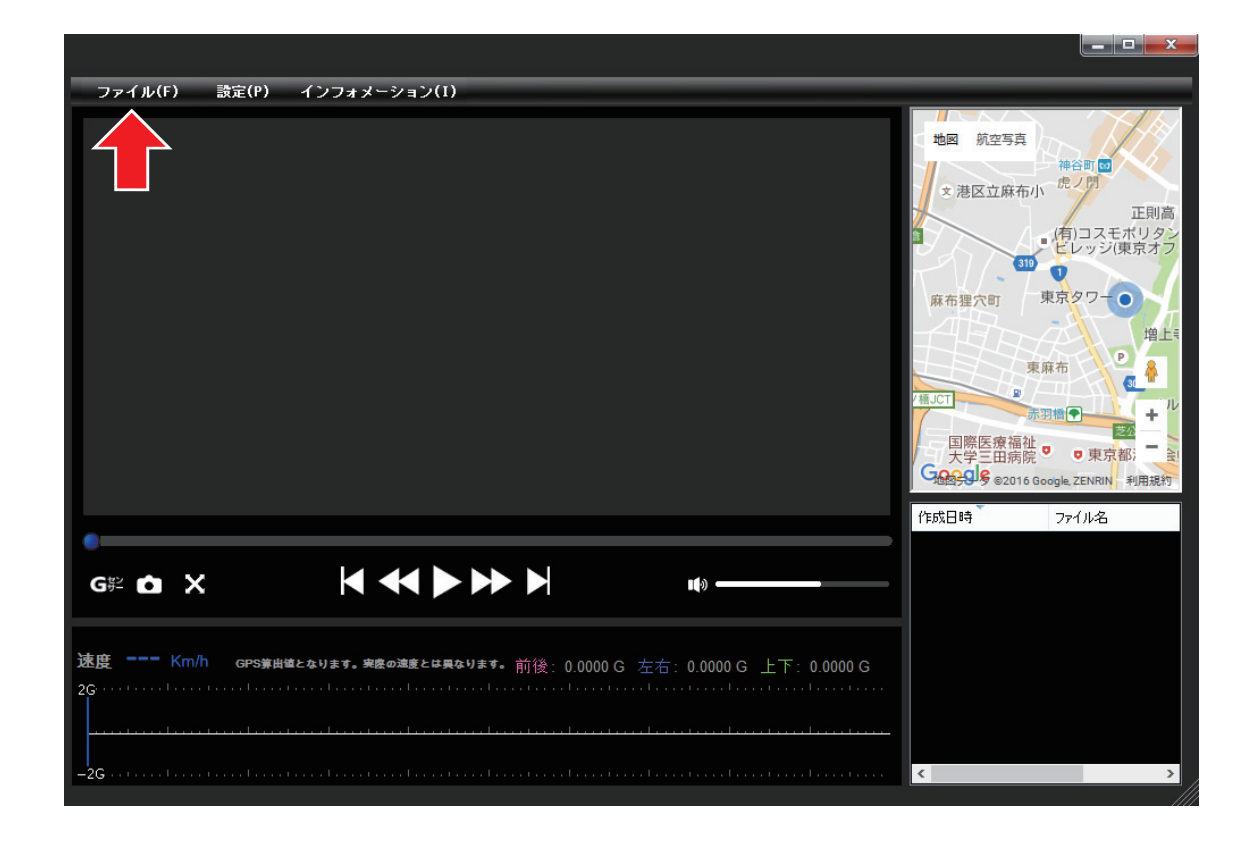

#### ■ 動画の再生

4. ダイアログが表示されますので、読み込むメディアを選択します。

| )771/J | <u>u</u> ; • |    |       |
|--------|--------------|----|-------|
| フォルダ   |              |    |       |
|        |              | ОК | キャンセル |

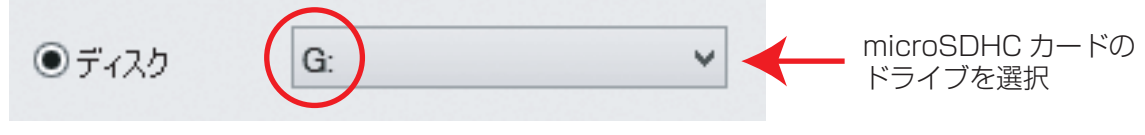

※ドライブのアルファベットはご使用の環境により異なります。

5.microSDHC カード内のファイルが読み込まれます。 ビューワーのプレイリスト内にファイルが表示されますので、再生したいファイル を選択し、再生をクリックします。

●ファイル、またはフォルダを指定して読み込む場合

「ファイル(F)」をクリックして表示されるダイアログ内で、「ファイル」または「フォ ルダ」を選択し、右側の「・・・」をクリックします。

microSDHC カードやパソコン内から、読み込みむファイル、またはフォルダを指定し「OK」をクリックします。

■ 画面のキャプチャー

再生画面に表示されている画面を画像として保存することができます。

1. 再生中、または一時停止中にカメラアイコンをクリックするとダイアログが表示されます。

| ファイル(F) 設定(P) インフォメーション(I)                      |                                                                                                    |
|-------------------------------------------------|----------------------------------------------------------------------------------------------------|
|                                                 | 地図 航空写真<br>本語区立麻布小 虎ノ四<br>文 港区立麻布小 虎ノ四<br>(有)コスモボリタッ<br>したッジ(東京オフ<br>(有)コスモボリタッ<br>したッジ(東京オフ<br>(有)コスモボリタッ<br>したッジ(東京オフ<br>(有)コスモボリタッ<br>したッジ(東京オフ<br>(有)コスモボリタッ<br>したッジ(東京オフ<br>(有)コスモボリタッ<br>したッジ(東京オフ<br>(有)コスモボリタッ<br>したッジ(東京オフ<br>(有)コスモボリタッ<br>したッジ(東京オフ<br>(有)コスモボリタッ<br>したッジ(東京オフ<br>(有)コスモボリタッ<br>したッジ(東京オフ<br>(有)コスモボリタッ<br>したッジ(東京オフ<br>(有)コスモボリタッ<br>したッジ(東京オフ<br>(有)コスモボリタッ<br>したッジ(東京オフ<br>(前)<br>(前)<br>(前)<br>(前)<br>(前)<br>(前)<br>(前)<br>(前) |
| GF2 ☆ X ↓ ◆ ◆ ▶ ▶ ↓ ↓ ↓ ↓ ↓ ↓ ↓ ↓ ↓ ↓ ↓ ↓ ↓ ↓ ↓ | 作成日時 77イル名                                                                                                    |
| -26                                             | < >                                                                                                    |

2. 保存先を決め、ファイル名を入力します。 ファイルの種類を選択し、保存をクリックします。

|                                              | 名前を付けて保存            |
|----------------------------------------------|---------------------|
|                                              | ▼ C PCの検索           |
| 整理 ▼                                         | u≖ <b>v</b> @       |
| > 🖈 ಕರ್ನೊನಿり 🏠 🏹 ビデオ                         | L'07+10 ^           |
| <ul> <li>▶ PC</li> <li>▶ ♥ ネットワーク</li> </ul> | · デスクトップ            |
| ファイル名(N):                                    | ~                   |
| ファイルの種類( <u>T</u> ): Jpeg File(*.jpg)        | ¥                   |
| ● フォルダーの非表示                                  | 保存( <u>S)</u> キャンセル |

■ バージョンの確認

インフォメーション(I)をクリックするとバージョン情報が表示されます。

| ファイル(F) 設定(P) インフォメーション(I)                                                      |                                                                                                    |
|---------------------------------------------------------------------------------|----------------------------------------------------------------------------------------------------|
|                                                                                 | 地図 航空写真<br>神谷町(10)<br>大港区立麻布小 虎ノ門<br>正則高<br>(有)コスモポリタシ<br>ビレッジ(東京オフ                                                                                                    |
|                                                                                 | # 布 理/(1)<br># 小 理/(1)<br># JCT<br># JCT |
|                                                                                 | 作成日時 77イル名                                                                                                    |
| <b>速度 Km/h GPS導出値となります。実際の速度とは異なります。</b> 前後: 0.0000 G 左右: 0.0000 G 上下: 0.0000 G | <                                                                                                    |